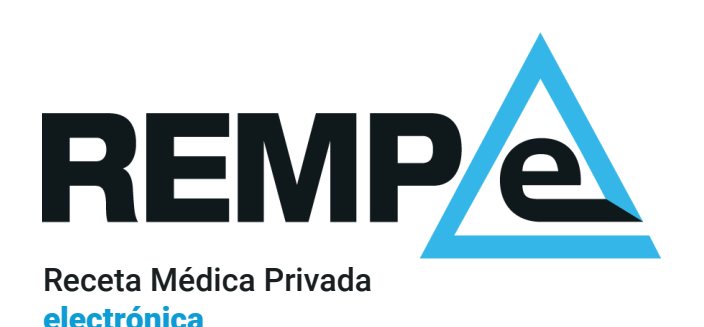

# Instalación del software de lectura de DNIe y firma-e con certificados digitales.

REMPe Digital Access 2.0.0.

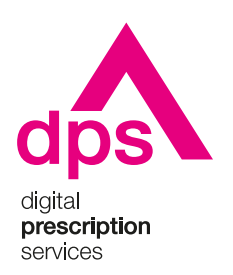

#### Aviso de confidencialidad

La información comprendida en esta presentación es confidencial y pertenece a **DIGITAL PRESCRIPTION SERVICES S.A.** Cualquier forma de divulgación, reproducción, copia o distribución total o parcial de la misma queda prohibida, no pudiendo ser utilizado su contenido para otros fines sin la autorización de **DIGITAL PRESCRIPTION SERVICES S.A.** 

# ¿Qué necesito?

### Equipamiento

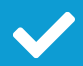

Ordenador de sobremesa u ordenador portátil.

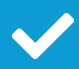

Lector de tarjetas o lector de DNIe para la lectura y firma electrónica con DNIe

| ٢ |    |  |
|---|----|--|
| ┝ | •  |  |
|   | 77 |  |

### Navegador

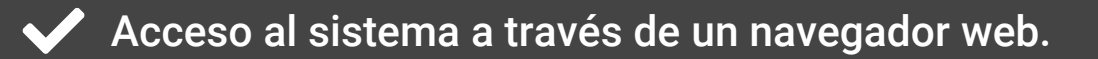

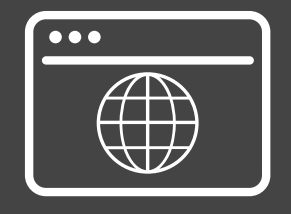

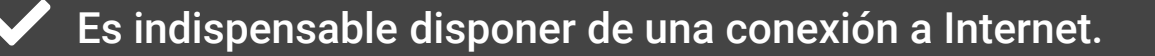

# Sistema operativo

### Windows

- Soporta las versiones Microsoft Windows 7 y 10.
- Versiones estables y últimas de los navegadores Google Chrome, Microsoft Edge y Mozilla Firefox.
- Para la firma con DNIe en todos los navegadores y también para la lectura en Firefox, requiere la instalación de un software adicional disponible en la <u>página oficial del dnie</u>.

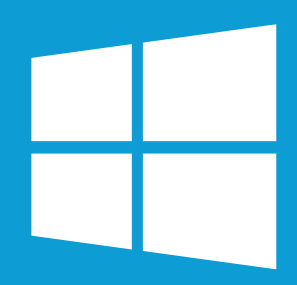

4

#### macOS

- Soporta las versiones macOS Mojave 10.14, macOS Catalina 10.15.7 (recomendado) y macOS Big Sur \*
- Versiones de los navegadores Safari 14.0 y superior, Google Chrome 89 y superior.
- Para la firma con DNIe requiere la instalación de un software adicional disponible en la <u>página oficial del dnie</u>.

\* Soporte limitado. Compatibilidad con equipo Intel. En algunos casos puede presentar comportamientos irregulares.

# Navegador

| Descarga        |   |
|-----------------|---|
| Google Chrome   |   |
|                 |   |
| Mozilla Firefox | ß |

Edge incluido en Windows 10

Safari incluido en sistemas Mac

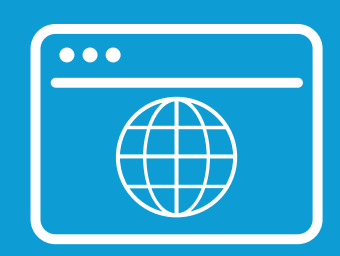

# Instalación

#### Descarga

Descarga el archivo de instalación según el sistema operativo de tu equipo:

Descargar para Windows

**Descargar para macOS** 

| ••• |  |  |
|-----|--|--|
|     |  |  |
|     |  |  |
|     |  |  |

### Instalación

Asegúrate de que no tengas instalada una versión anterior, en ese caso debes desinstalarla o eliminarla del ordenador.

Ejecuta con permisos de administrador el programa descargado **REMPe Digital Access 2.0.0** 

y sigue los pasos indicados.

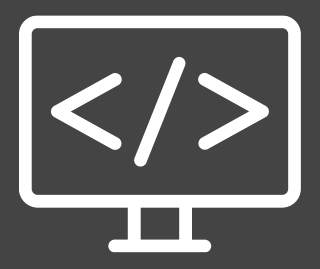

# Pasos a seguir en la instalación

#### **Sistema operativo Windows**

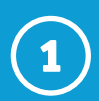

Ejecuta el archivo **REMPe Digital Access 2.0.0.exe**. Puede aparecerte este tipo de mensaje antes de la instalación, clica en "**Más información**" y después en "**Ejecutar de todas formas**".

| Windows protegió su PC                             |                                                                         |                               |  |
|----------------------------------------------------|-------------------------------------------------------------------------|-------------------------------|--|
| SmartScreen de Microso<br>desconocida. Si ejecutas | t Defender impidió el inicio de ur<br>esta aplicación, podrías poner en | a aplicación<br>riesgo el PC. |  |
| Aplicación: REMPe Digita<br>Editor: Editor descor  | l Access 2.0.0 exe<br>locido                                            |                               |  |
|                                                    | Ejecutar de todas formas                                                | No ejecutar                   |  |

3

Se muestra la carpeta donde se instalará. Puedes elegir una distinta. Clica en "**Siguiente**".

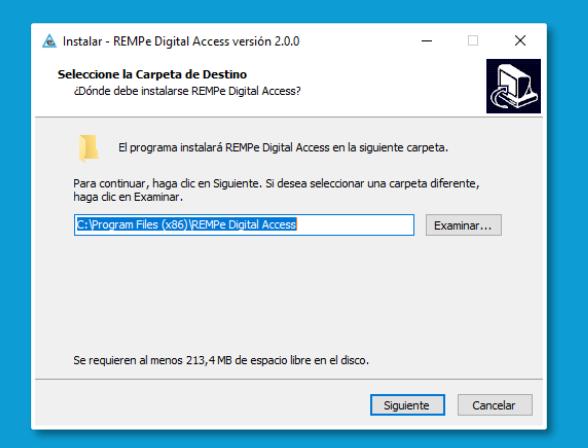

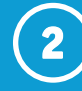

Selecciona el idioma para la instalación.

| Seleccione el Idioma de la Instalación |                                                            |  |
|----------------------------------------|------------------------------------------------------------|--|
| æ                                      | Seleccione el idioma a utilizar durante la<br>instalación. |  |
|                                        | Español $\checkmark$                                       |  |
|                                        | Aceptar Cancelar                                           |  |

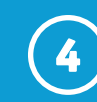

#### Inicia la instalación clicando en "Instalar"

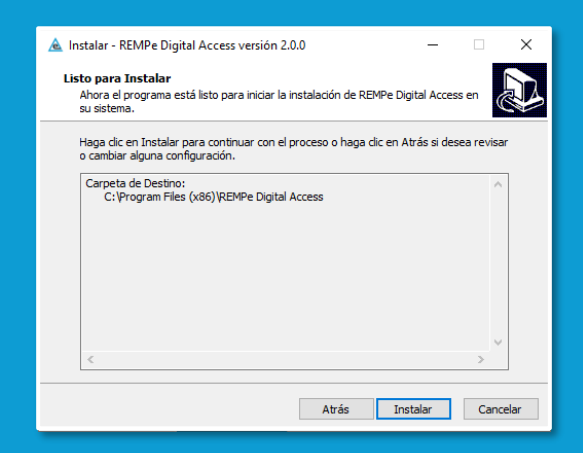

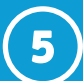

### Se muestra una barra de progreso que presenta el estado de la instalación.

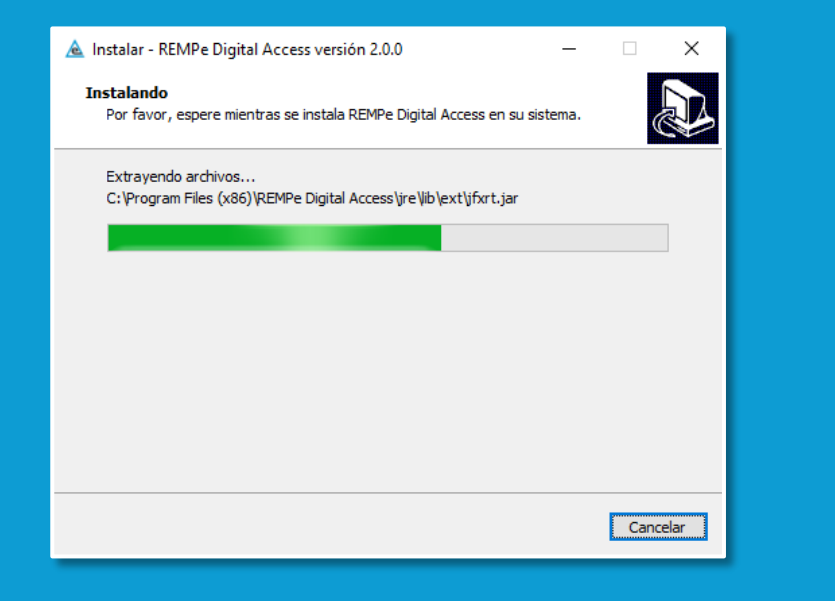

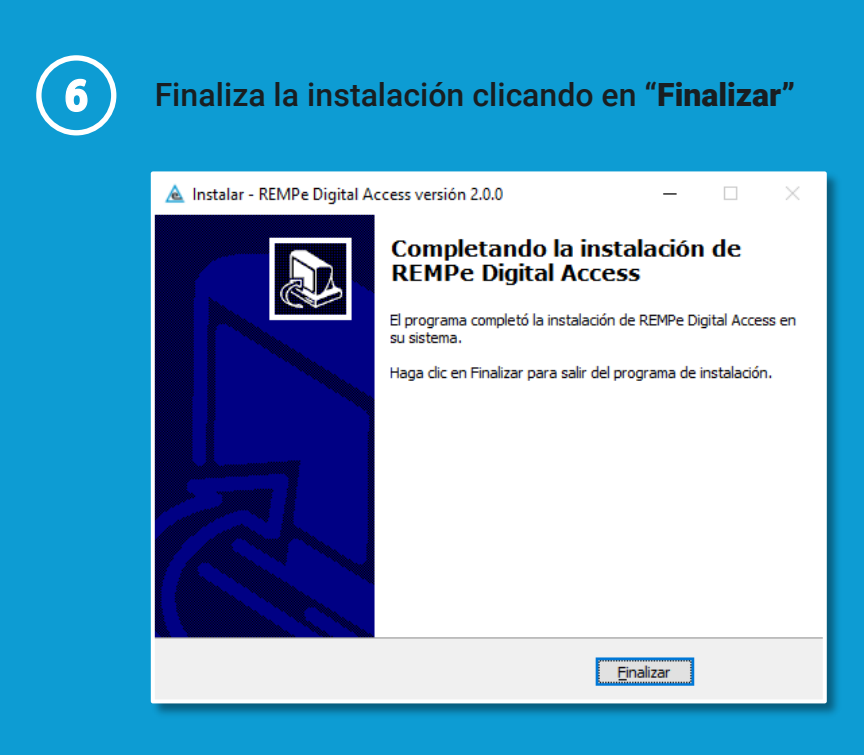

Ya puedes empezar a utilizar el lector de DNIe para la identificación de pacientes y para la firma de recetas; así como firmar con el certificado digital que tengas instalado en tu ordenador.

# Pasos a seguir en la instalación

#### Sistema operativo macOS

Antes de iniciar la instalación, asegúrese de que tiene instalada la última versión de Java. Puede comprobarlo desde la <u>página oficial de Java</u>.

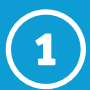

#### Ejecuta el archivo **REMPe Digital Access 2.0.0.dmg**.

Puede aparecerte este tipo de mensaje antes de la instalación, clica en "**Abrir**".

A continuación, dirígete a **Preferencias del** sistema > Seguridad y privacidad.

En la pestaña "General", en "Permitir apps descargadas de", marca "App Store y desarrolladores identificados".

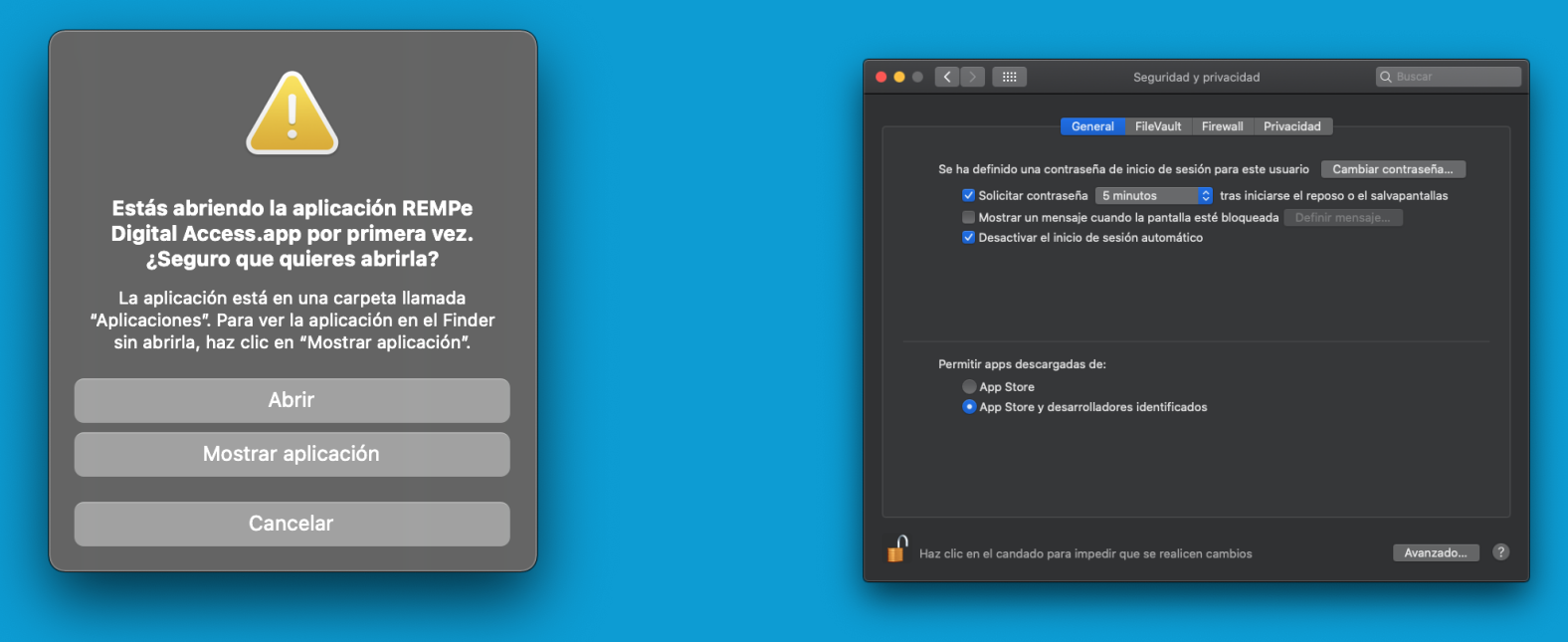

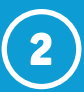

## Arrastra **REMPe Digital Access.app** a la carpeta de aplicaciones.

| <br>💩 Agente REMPe Installer |
|------------------------------|
| REMPe Digital Access.app     |

Ya puedes empezar a utilizar el lector de DNIe para la identificación de pacientes y para la firma de recetas; así como firmar con el certificado digital que tengas instalado en tu ordenador.

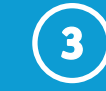

La primera vez que firmes una receta en REMPe, el sistema te solicitará permisos. Para ello dirígete a **Preferencias del sistema > Seguridad y privacidad**.

En la pestaña "**Privacidad**", selecciona "**Monitorización de entrada**", y proporciona permisos a **REMPe Digital Access.** 

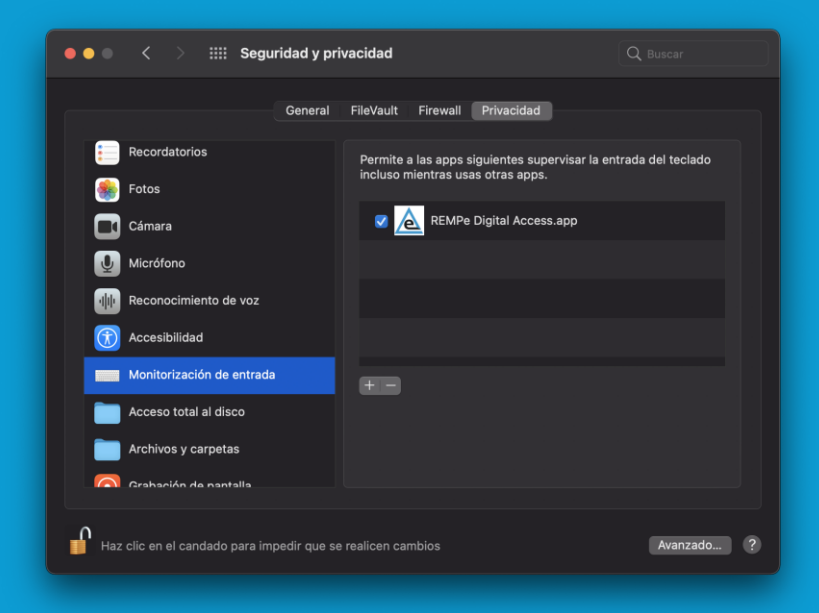

# Configuración en navegadores

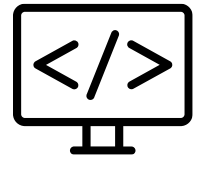

La primera vez que identifiques a un paciente con DNIe o firmes electrónicamente con un certificado digital o con tu DNI electrónico, el navegador te preguntará si deseas **abrir REMPe Digital Access** y mostrará una opción de **abrir/recordar siempre** la elección. Recomendamos marcar esta opción para que puedas acceder automáticamente la próxima vez.

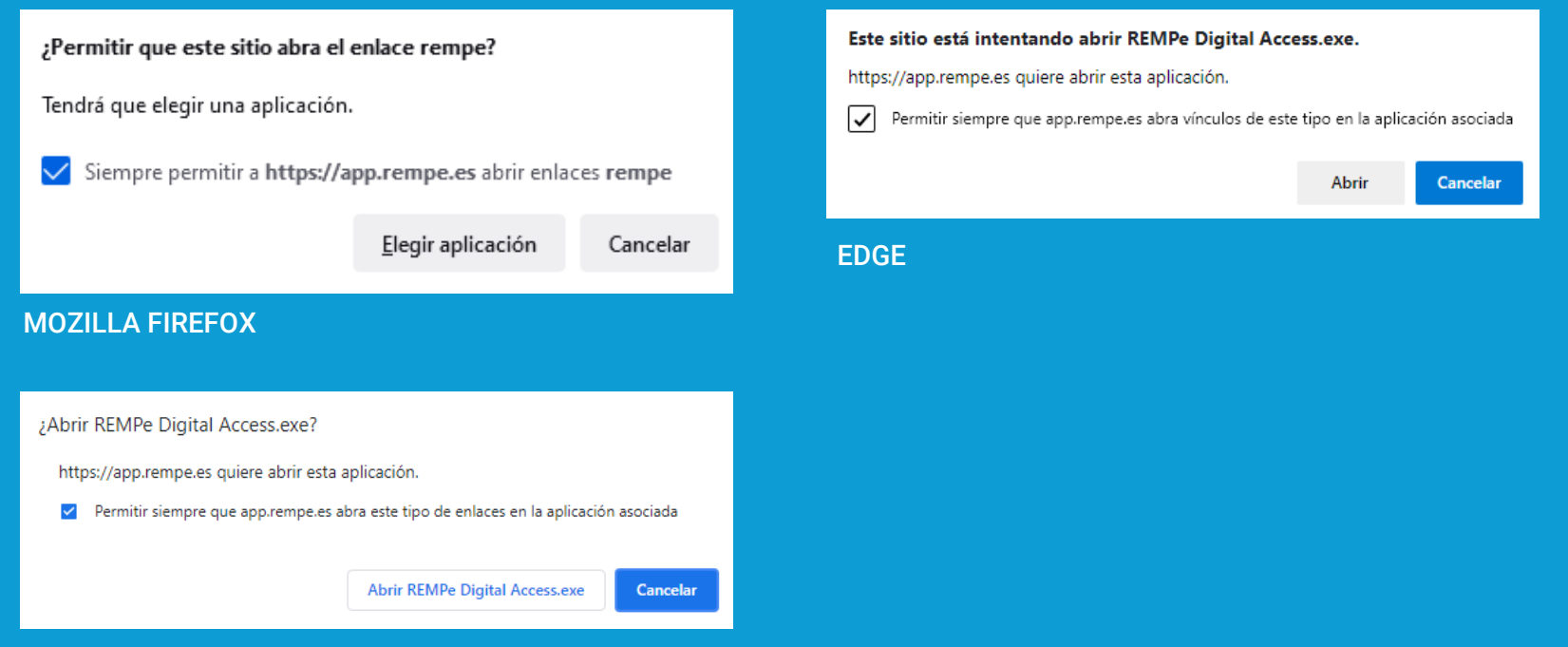

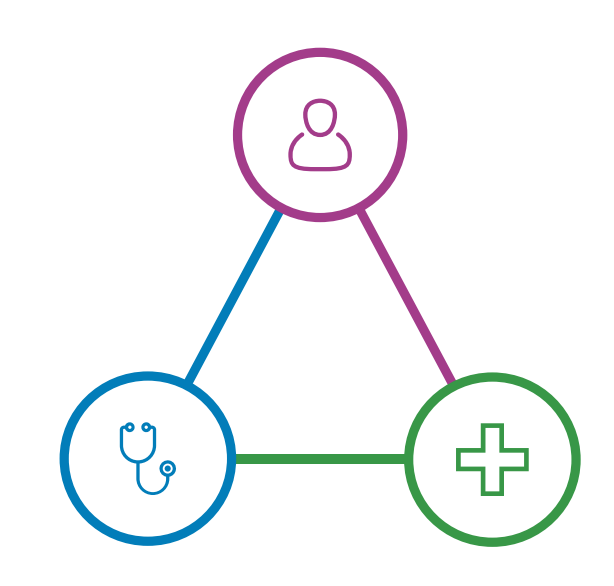

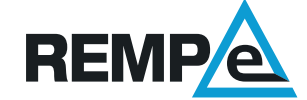